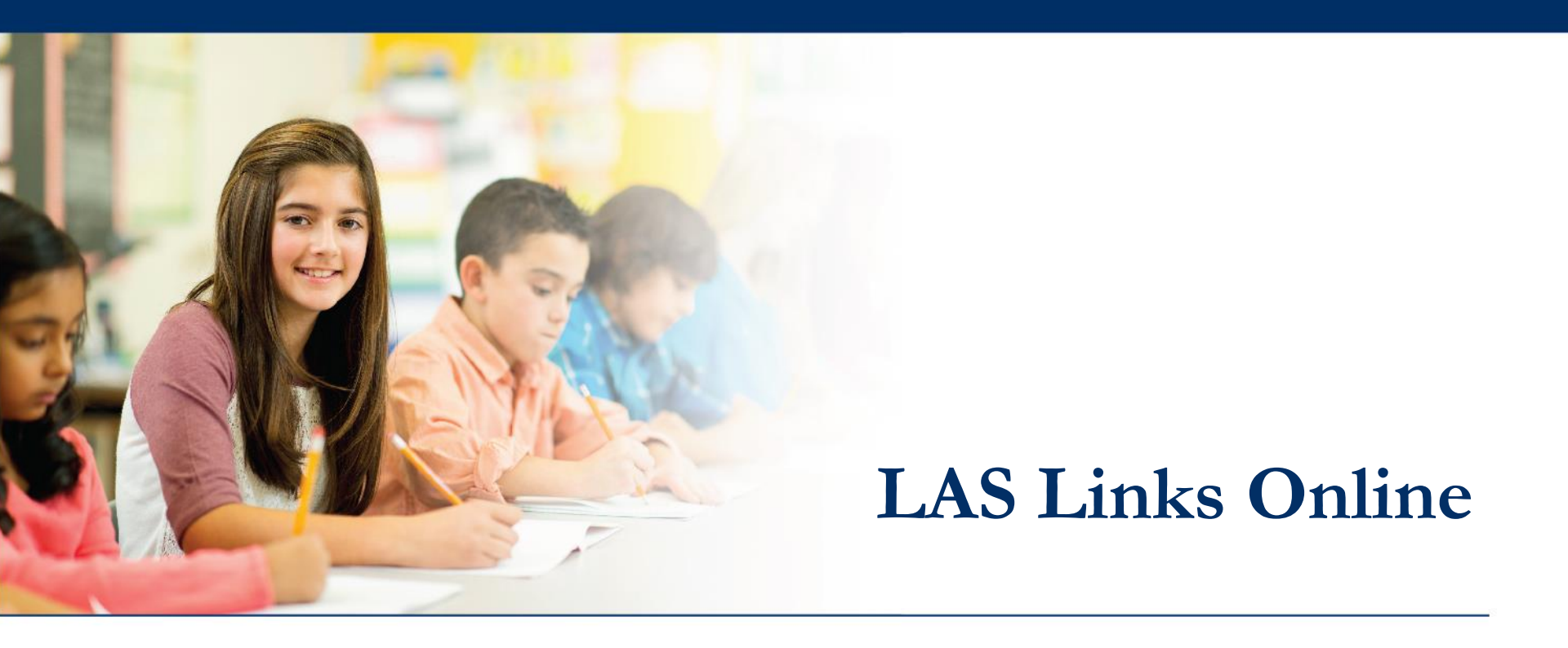

# **On-Demand Reports**

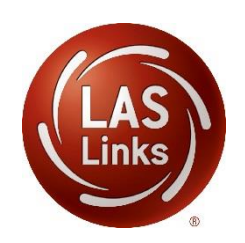

# ••• Access the DRC INSIGHT Portal

|                                                       | WWW        | .drcedirect.com                                                                                                    |                                                                                                    |
|-------------------------------------------------------|------------|----------------------------------------------------------------------------------------------------|----------------------------------------------------------------------------------------------------|
| DR<br>Username<br>user@datarecognitic<br>Password<br> | Ancorp.com | Welcome to the DRC INSIGHT Portal         Data Recognition Corporation (DRC) welcomes LAS Links educators to eDIRECT!         This website enables you to quickly and easily access all test administration tools in one location, from test preparation to reporting on To access your reports, authorized district and school personnel need to log onto the secure site with their e-mail address and passwe On link in the upper right of this page.         To find out more information about LAS Links, select the General Information link under All Applications at the top of this page. The ACCESS ONLINE TOOLS TRAINING WITH GOOGLE CHROME         Publicly accessible versions of the Online Tools Training are available. Please copy the link below into Google Chrome to access these that Google Chrome is the only supported browser for this public version of the Online Tools Training.         WBTE Portal: https://wbte.drccedirect.com/LL/portals/II | f your LAS Links test results.<br>ord. To log on, press the <b>Log</b><br>en select <b>Documents</b> .<br>practice opportunities. Note |
| © DRC Insight 2020                                    |            | Privacy Policy Terms of Use Contact Us                                                                                                    | DRC                                                                                                    |

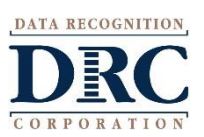

Use the INSIGHT portal for Test Administrative functions such as professional learning, rostering students, creating test sessions, scoring student responses and for On-Demand reporting.

### ••• On-Demand Reports

#### DRCINSIGHT LAS LINKS MY APPLICATION

### Welcome to the D

Congratulations, you have suc Several helpful links are just a If you are having difficulty nav

LASLinksHelpDesk@datarecog

866.282.2250 (7:00 a.m. - 8:00

ACCESS ONLINE TOOL

Publicly accessible versions of

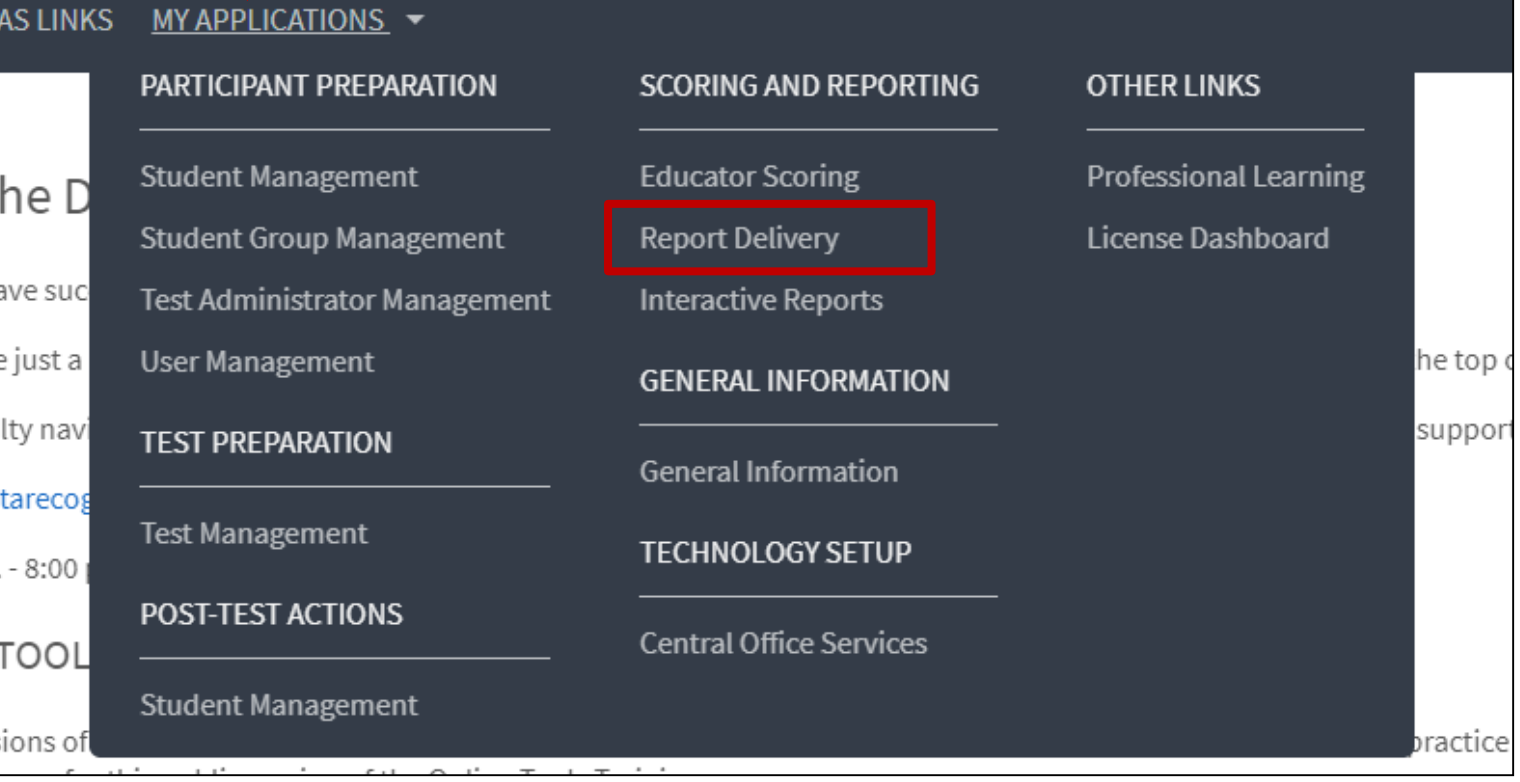

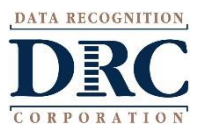

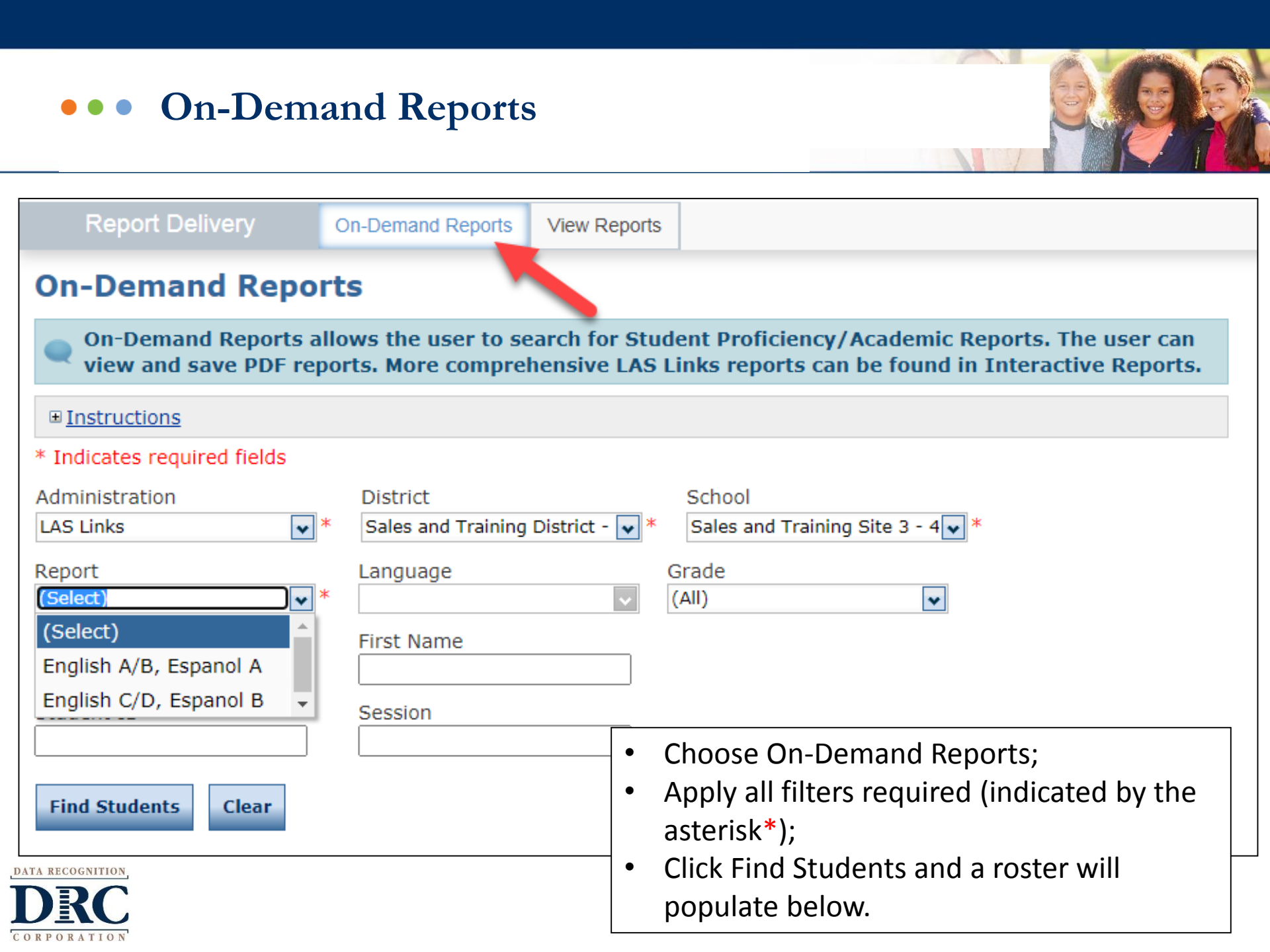

#### **On-Demand Reports**

On-Demand Reports allows the user to search for Student Reports. The user can view and save PDF reports

■ Instructions

#### \* Indicates required fields

| Administ  | ration       | *          | District            | *               | School            | ***    |          |
|-----------|--------------|------------|---------------------|-----------------|-------------------|--------|----------|
| LAS LINK  | S            |            | Sample District - 9 | 9999            | Sample School - 1 |        |          |
| Report    |              |            | Language            |                 | Grade             |        |          |
| Score Re  | port         | <b>*</b> * | English             | *               | (AII)             | ~      |          |
| Last Nam  | ie           |            | First Name          |                 |                   |        |          |
| Student I | ID           |            | Session             |                 |                   |        | Save PDF |
| Find Stu  | Jdents Clear |            |                     | Students        | Open PDF          | Acti   | ion      |
| Select    | Last Name    |            | First Name 🔺        | State StudentID | ▲ Date Of Birth   | 🔺 Gr 📖 | a calla  |
|           | КА           |            | Student             | 1234567891      | 01/01/2000        | os 🛃   | A 1      |
|           | myska        |            | stud                | 1212121212      | 01/01/2001        | к      | 7        |
|           | One          |            | LLSQA               | 111111110       | 01/02/2009        | 02     | 7        |
|           | Rada         |            | Kari                | 1234567890      | 01/01/2006        | 02     | 7        |
|           | skdisnine    |            | skschool            | 6767676767      | 01/01/2001        | 06     | 7        |

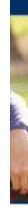

### ••• On-Demand Reports

# Open or save multiple reports at once

|             |                |           | _            | Students        |               |         |        |   |
|-------------|----------------|-----------|--------------|-----------------|---------------|---------|--------|---|
| Select      | Last Name      |           | First Name 🔺 | State StudentID | Date Of Birth | Grade 🔺 | Action |   |
|             | Student        |           | Training     | 1234567890      | 01/01/2005    | 06      | 7      | ^ |
|             | Stuc ent       |           | Training     | 1234567890      | 01/01/2005    | 06      | 7 🖄    |   |
|             | Stu Jent       |           | Training     | 1234567890      | 01/01/2005    | 06      | 7 🖄    |   |
|             | Sti dent       |           | Training     | 1234567890      | 01/01/2005    | 06      | 7 🖄    |   |
|             | Student        |           | Training     | 1234567890      | 01/01/2005    | 06      | 7 🖄    |   |
|             | Student        |           | Training     | 1234567890      | 01/01/2005    | 06      | 7      |   |
|             | Student        |           | Training     | 1234567890      | 01/01/2005    | 06      | 7      |   |
|             | Student        |           | Training     | 1234567890      | 01/01/2005    | 06      | 7      |   |
|             | Student        |           | Training     | 1234567890      | 01/01/2005    | 06      | 7      | ~ |
| Page 1 of 2 | 9 (1414 items) | : Prev [1 | 234567.      | 27 28 29 Next > |               |         |        |   |

-

.

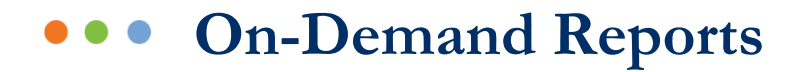

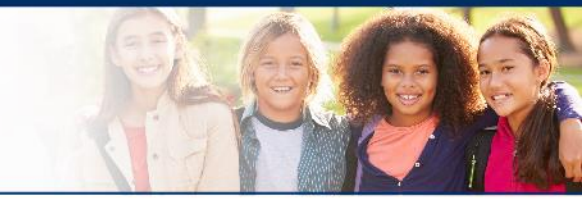

Sample Report: LAS Links 1<sup>st</sup> Edition: Forms A, B, Español A Speaking and Writing scores become available once scoring is complete.

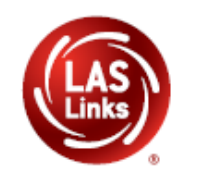

LAS Links Student Proficiency Report Test Date: Mar 03, 2016 District: SAMPLE School: SAMPLE Test Name: LAS Links Form A Level 2-3 Form: A I.D:

| Proficiency Report<br>Student: SAMPLE, Grade: 2 | Proficiency Level | Scale Score | Raw Score |
|-------------------------------------------------|-------------------|-------------|-----------|
| Listening                                       | 1                 | 421         | 8         |
| Speaking                                        | 2                 | 458         | 20        |
| Oral                                            | 2                 | 443         | 28        |
| Reading                                         | 3                 | 483         | 24        |
| Writing                                         | 2                 | 451         | 17        |
| Comprehension                                   | 2                 | 466         | 29        |
| OVERALL                                         | 2                 | 453         | 69        |

### ••• LAS Links Interactive Reports

ORATION

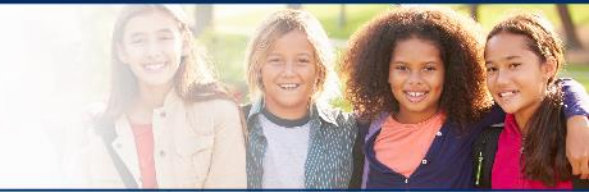

Once all testing and scoring is complete, <u>if purchased</u>, data is provided via DRC INSIGHT's Interactive Reporting application.

|                  | MYAPPLICATIONS ▼              |                                                                                                    |                                                                                                    |                                                                                                    |                                                                                      |                                                         |                                                                                                    |                                                                                         |                                                                       |                                                                                             |
|------------------|-------------------------------|----------------------------------------------------------------------------------------------------|----------------------------------------------------------------------------------------------------|----------------------------------------------------------------------------------------------------|--------------------------------------------------------------------------------------|---------------------------------------------------------|----------------------------------------------------------------------------------------------------|-----------------------------------------------------------------------------------------|-----------------------------------------------------------------------|---------------------------------------------------------------------------------------------|
|                  | GENERAL INFORMATION           | TEST ADMINISTRATION                                                                                                    | Desformant Learni                                                                                                    |                                                                                                    |                                                                                      |                                                         |                                                                                                    |                                                                                         |                                                                       |                                                                                             |
|                  | General Information           | User Management                                                                                                    | Stud<br>JAN                                                                                                    | e <mark>nt Report</mark><br>E DOE                                                                                            |                                                                                      |                                                         | Student Re                                                                                                  | port                                                                                    |                                                                       |                                                                                             |
|                  | ADMINISTRATION SETUP          | Student Management                                                                                                    | Student ID #:                                                                                                    | 08 F026                                                                                                    | School:                                                                              | PARK ELEME                                              | INTARY                                                                                                    |                                                                                         |                                                                       |                                                                                             |
|                  | Administration Setup          | Test Management<br>Student Group Management                                                                                                    | Birthdate:<br>Gender:<br>Grade:                                                                                                    | 12/9/2008<br>F<br>04                                                                                                    | District:<br>Test Date:<br>Form/Level:                                               | USA SCHOO<br>02/19/2019<br>D Level 4-5                  | L DISTRICT                                                                                                  |                                                                                         |                                                                       |                                                                                             |
|                  | TECHNOLOGY                    | Test Administrator Management                                                                                                    | Class:<br>About the LAS Link                                                                                                    | MARTINEZ, B                                                                                                    |                                                                                      |                                                         |                                                                                                    |                                                                                         |                                                                       |                                                                                             |
|                  | Central Office Services       | SCORING AND REPORTING                                                                                                    | LAS Links® is an integrated<br>language learning program                                                                                                  | suite of English and Spanish lar                                                                                             | guage proficiency assessments                                                        | s and instructional t                                   | tools designed to streng then your                                                                          |                                                                                         |                                                                       |                                                                                             |
|                  |                               | n and a state of the state of the state of t | Student Overall P                                                                                                    | roficiency Level                                                                                                    |                                                                                      |                                                         |                                                                                                    | _                                                                                       |                                                                       |                                                                                             |
|                  |                               | Report Delivery                                                                                                    | Level 1:<br>Beginning                                                                                                    | Level 2:<br>Early Intermediate                                                                                               | Level 3:<br>Intermediate                                                             | Level 4<br>Proficie                                     | t: Level 5:<br>nt Above Proficient                                                                          |                                                                                         |                                                                       |                                                                                             |
|                  |                               | Educator Scoring                                                                                                    |                                                                                                    |                                                                                                    | 1                                                                                    |                                                         |                                                                                                    |                                                                                         |                                                                       |                                                                                             |
|                  |                               | Interactive Reporting                                                                                                    | Proficiency Level                                                                                                    | Definitions                                                                                                    | 1                                                                                    | 1                                                       |                                                                                                    |                                                                                         |                                                                       |                                                                                             |
|                  |                               | 10.                                                                                                    | Level 1:<br>Beginning                                                                                                    | Level 2:<br>Early Intermediate                                                                                               | Level 3:<br>Intermediate                                                             | Level 4:<br>Proficient                                  | Level 5:<br>Above Proficient                                                                                |                                                                                         |                                                                       |                                                                                             |
|                  | WBTE Portal: https://wbte.dro | edirect.com/LL/portals/II                                                                                                    | At Level 1, student<br>is beginning to                                                                                                    | At Level 2, student is<br>developing the ability to                                                                          | At Level 3, student is<br>developing the ability to                                  | At Level 4 Protectively                                 | card Sommary Results Student Results Bat                                                                    | ch Develued                                                                             |                                                                       | CORTO                                                                                       |
|                  |                               |                                                                                                    | develop the ability<br>to communicate at                                                                                                    | communicate for different<br>purposes at school. The                                                                         | effectively communicate<br>for different purposes                                    | for differe school. Th                                  | lagent statlett datbhowni * ¥ Dieleot                                                                       | × Tated                                                                                 | Y Point                                                               | × Yinas LASLinkse, d                                                                        |
|                  | DATA RECOGNITION              | (LAS)                                                                                                    | school. The student<br>may communicate                                                                                                    | student makes errors<br>that can interfere with                                                                              | at school. The student<br>may make errors                                            | produce :                                               |                                                                                                    |                                                                                         |                                                                       |                                                                                             |
|                  | DRC                           |                                                                                                    | the home language.                                                                                                    | Communication.                                                                                                    | communication.                                                                       |                                                         | 491                                                                                                    | Laterning Scale Sc<br>53                                                                | 9 502                                                                 | 2 <b>4</b> 12                                                                               |
|                  | CORFORATION                   |                                                                                                    | Student Results                                                                                                    |                                                                                                    |                                                                                      |                                                         | linns For Max Pressel Tax                                                                                   | Same For Mark Famer Tart                                                                | James For Mart Heaver Taxt                                            | Store For Mart Reserve Start                                                                |
|                  |                               |                                                                                                    | Level 1<br>340 Beginning                                                                                                    | Level 2<br>452 Early Intermediate 4                                                                                          | Level 3<br>90 Intermediate 52                                                        | 25 Pr                                                   |                                                                                                    |                                                                                         |                                                                       |                                                                                             |
|                  |                               |                                                                                                    |                                                                                                    |                                                                                                    | •<br>512 - Overa                                                                     | all Scale Sci                                           | Student History: Skills Area Scores                                                                         |                                                                                         |                                                                       |                                                                                             |
|                  |                               |                                                                                                    |                                                                                                    |                                                                                                    |                                                                                      | Student's F                                             | 80                                                                                                    |                                                                                         |                                                                       | <ul> <li>Speaking</li> <li>J-Latening</li> </ul>                                            |
|                  |                               |                                                                                                    | Reporting Category                                                                                                    | Scale Proficiency<br>Score Level                                                                                             | Beginning Early<br>Intermediat                                                       | te Intern                                               | 500 MB                                                                                                    |                                                                                         |                                                                       | 510<br>44<br>44                                                                             |
|                  |                               |                                                                                                    | Listening (LI)                                                                                                    | 492 3 20                                                                                                    | 456 457                                                                              | 401 402                                                 | 382                                                                                                    |                                                                                         |                                                                       | 42                                                                                          |
|                  |                               |                                                                                                    | Speaking (SP)                                                                                                    | 500 3                                                                                                    | 445 449                                                                              | 473 474                                                 | 250<br>2018 07-17 gade 08 lam (*, 10.00                                                                     | 1.0018 2018-00-17 guide                                                                 | 05 korre (), 08/35/2018 2019-03-                                      | 61 grade 65 form 0, 03/03/2018                                                              |
|                  |                               |                                                                                                    | Writing (WR)                                                                                                    | 509 3                                                                                                    | 452 457                                                                              | 502 503                                                 |                                                                                                    |                                                                                         |                                                                       |                                                                                             |
|                  |                               |                                                                                                    | Comprehension <sup>2</sup> (U +                                                                                                    | RD) 519 3                                                                                                    | 404 405                                                                              | 505 506                                                 | Speaking: Student Compared To Group                                                                         | Listening: Student Compared To Group                                                    | Reading: Student Compared To Group                                    | Writing: Student Compared To Group                                                          |
|                  |                               |                                                                                                    | Oral <sup>0</sup> (SP + LI)                                                                                                    | 496 3                                                                                                    | 447 450                                                                              | 477 475                                                 | 000 470.00 475.34 486.00 475.27 481.00 481.77                                                               | 100 100.00 114.00 100.00 100.00 470.00                                                  | 100 427.0 425.00 455.00 443.00                                        | 100 434.00                                                                                  |
| DATA RECOGNITION |                               |                                                                                                    | Productive <sup>5</sup> (SP + WR)                                                                                                    | 504 3                                                                                                    | 450 451                                                                              | 500 501                                                 |                                                                                                    |                                                                                         | 240.03                                                                | 250                                                                                         |
|                  |                               |                                                                                                    | N/A = Not Applicable                                                                                                    | INV = Test Invalidation                                                                                                    | 440 441                                                                              | 405 (406                                                | 2010-02-07 2010-00-07 2010-03-00<br>gedds 04 geldin 05 geldin 05<br>Norm C, harry 0, harre 0,<br>80/20/2000 | 2019-02-02<br>grade: 04 grade: 05 grade: 05<br>bare: C. ktes: 0.<br>6006/02018 gb/20008 | 2518-07-07<br>geode 04 grade 06 grade 06<br>hores C. Isree O. Area O. | 2010 CD -CD 2018-00 17 2010 CD 01<br>gode 54 gode 55 gode 56<br>kom C. kom D. kom D. kom D. |
|                  |                               |                                                                                                    | <sup>1</sup> Overal Scale Score is an average of<br><sup>2</sup> Comprehension is based on all item<br><sup>3</sup> Oral is based on all items in the Spe | Speaking, Listening, Reading, and Writing<br>a in the Listening and Reading skill areas.<br>aking and Liatening skill areas. | <sup>4</sup> Literacy is based on all ite<br><sup>9</sup> Productive is based on all | ems in the Reading and W<br>Il items in the Speaking an | Witing skill areas.<br>Ind Writing skill areas.                                                             | 000000                                                                                  | 0.011172/00                                                           | and William and William and William and                                                     |

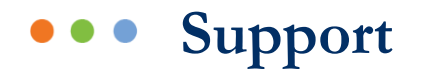

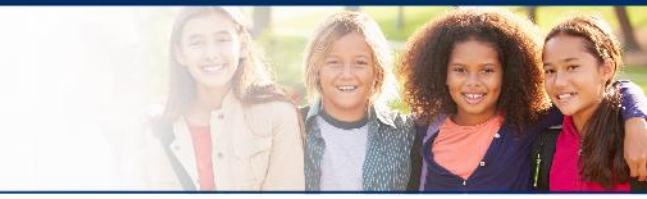

| DRC Customer S                                    | Service – Texas                                       |
|---------------------------------------------------|-------------------------------------------------------|
| Toll Free: 833-867-5679 Option 1<br>Order Support | Toll Free: 833-867-5679 Option 2<br>Technical Support |
| LASOrderTX@datarecognitioncorp.com                | LASTechTX@datarecognitioncorp.com                     |
| Customer Service Hours: 8                         | :00 am – 4:30pm CT M-F                                |

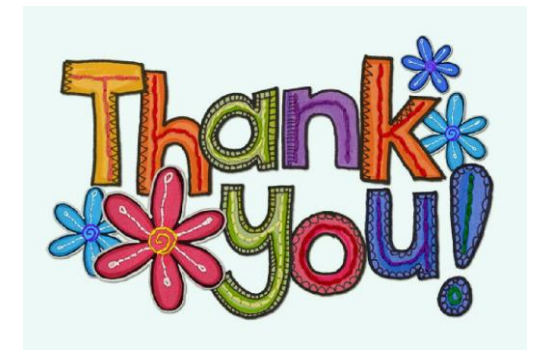

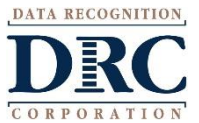